# Registrera matcher sammandrag

A. Gå till <u>https://sbtf.se/</u>

B. Sök efter FX-federation eller klicka på länken nedan: <u>https://www.profixio.com/fx/login.php</u>

C. Fyll i

Epost: ortvikenspk@outlook.com Lösenord: Kolla med klubbadmin inför tävling Klicka därefter på **Logga in** 

| C 🗅 🔒 profixio.com/fx/log | in.php                                                                                                    |                                                                                         |
|---------------------------|----------------------------------------------------------------------------------------------------|-----------------------------------------------------------------------------------------|
| F                         | X Federa                                                                                                    | ation                                                                                   |
|                           | Utvec                                                                                                    | cklad åt och tillsammans med idrottsförbund                                             |
|                           | Profixio FEDERATION                                                                                                    | Välkommen in!                                                                           |
|                           | På dessa sidor får du som besökare bland<br>annat tillgång till spelprogram, resultat,<br>tabeller och skytteligor.<br>Dessa sidor kommer inom kort att<br>ersättas av en ny plattform<br>Svenska Basketbollförbundet har<br>smygstartat på de nya sidorna, se:<br>www.profixio.com/app<br>Välkommen till de publika sidorna<br>Det krävs inga inloggningsuppgifter,<br>klicka bara på den organisation som du<br>vill besöka. | VIEWENCE                                                                                |
|                           | FX - FEDERATION<br>Profixio FEDERATION används av flera<br>olika idrottsorganisationer i olika länder.<br>I vår produktportfölj ingår även Profixio<br>CUP, ett system för<br>turneringsadministration som idag<br>används av ca 1000<br>turneringsarrangörer.                                                                                                    | Logga in som<br>förbunds-/föreningsadministratör<br>ortvikenspk@outlook.com<br>Lösenord |

#### D. Välj flik Seriespel

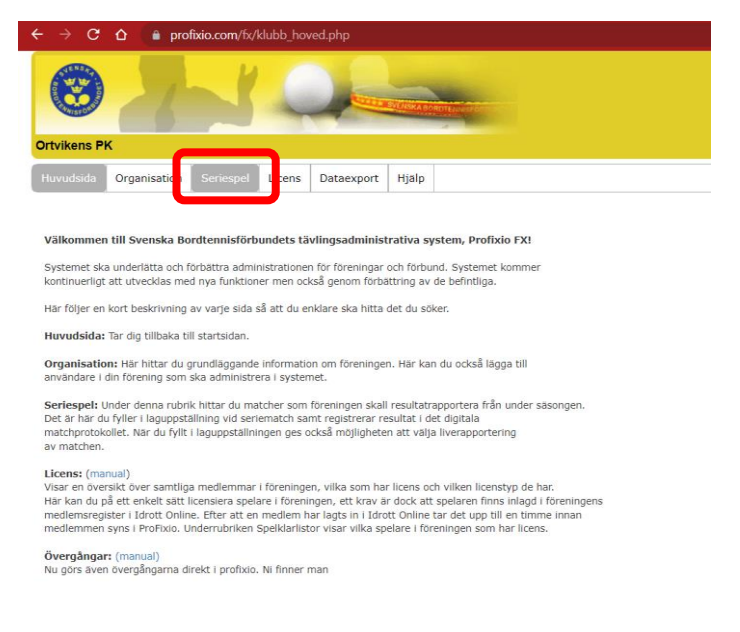

#### E. När sidan kommit upp klickar du på den blå länken Spelschema

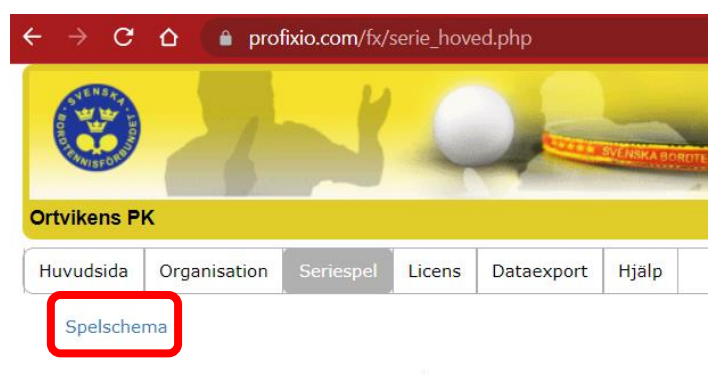

Välj bland knapparna i undermenyn beroende på vad du vill administrera.

#### F. Välj därefter den blå länken Matcher för aktuell division

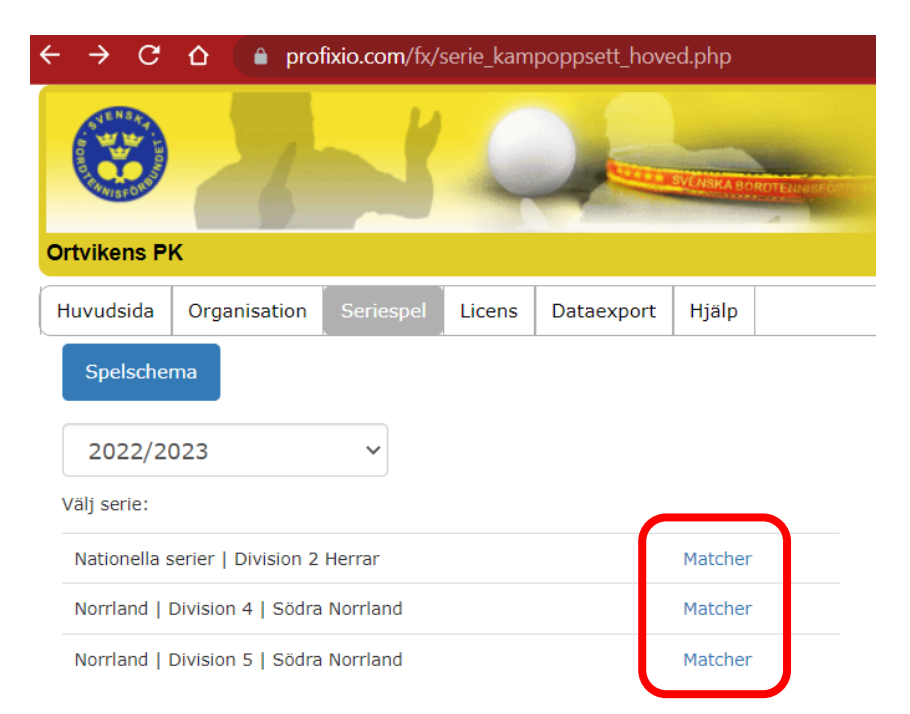

## Nu har du kommit till sidan där du matar in uppgifterna

| ← → C û 🌘 profixio.co        | m/fx/serie_kampoppsett_avd.php | ?id=14169         |       |                |                         |
|------------------------------|--------------------------------|-------------------|-------|----------------|-------------------------|
| <b>3</b>                     | 1 Que                          | SKA BORTTERUSFORM |       |                |                         |
| Ortvikens PK                 |                                |                   |       |                |                         |
| Huvudsida Organisation Serie | spel Licens Dataexport Hj      | alp               |       |                |                         |
| Spelschema                   |                                |                   |       |                |                         |
| Södra Norrland               |                                |                   |       |                |                         |
| 🧷 Iggesund A                 | - Ortvikens PK B               | 2023.03.11        | 00:00 | Ortvikens PK B | Registrera slutresultat |

1. Dela nu ut matchprotokoll för alla lagmatcher i en **omgång**, ett till **hemmalaget** och ett annat till **bortalaget**. Endast lagets namn ska vara ifyllt av arrangören. Se bild nedan. **Det är av yttersta vikt att man följer vilka som programmet visar är hemma-, respektive bortalag för aktuell match**. Att man delar ut ett ifyllnads-protokoll per lag, beror på att ett lag inte får ta del av positionerna för ett annat lag förrän matchen är i färd med att starta.

2. Be lagen fylla i spelare på positionerna 1-4 och dubbelparen så det blir som bild nedan. Dubblarna kan ev. fyllas i senare vid borden, strax innan eventuellt dubbelspel om lagen önskar så. A1-A4 är hemmalag. B1-B4 är bortalag. Lagen har möjlighet att använda sig av en femte spelare som kan hoppa in efter dubblarna. Det måste i så fall meddelas direkt efter dubblarna innan någon efterföljande singelmatch hunnit starta.

OBS !!! Se till att få tillbaka de ifyllda protokollen i god tid (ca 20 min) innan matcherna ska börja eftersom det tar lite tid att mata in i programmet.

|                                           | LAG            | MATCH    | <b>IPROTOKOLL</b> |        |       |       |       |                     |
|-------------------------------------------|----------------|----------|-------------------|--------|-------|-------|-------|---------------------|
| D. A. A. A. A. A. A. A. A. A. A. A. A. A. | Serie          |          | D                 | otum   |       |       |       |                     |
| femmalag                                  |                | Bortalog |                   |        |       |       |       |                     |
| SPELARNAMN                                | SPELAR         | NAMN     | Sat 1             | Set 2  | Set 3 | Sot 4 | Sot 5 | Match-<br>ställaing |
| A1                                        | B3             |          | -                 | -      | -     | -     | -     | -                   |
| 43                                        | B1             |          | -                 | -      | -     | -     | -     | -                   |
| A2                                        | B4             |          | -                 | -      | -     | -     | -     | -                   |
| A4                                        | B2             |          | -                 | -      | -     | -     | -     | -                   |
| A1                                        | B2             |          | -                 | -      | -     | -     | -     | -                   |
| A2                                        | B1             |          | -                 | -      | -     | -     | -     | -                   |
| A3                                        | B4             |          | -                 | -      | -     | -     | -     | -                   |
| A4                                        | B3             |          | -                 | -      | -     | -     | -     | -                   |
| 0 0                                       | Dubbel 1       |          |                   | -      | -     | -     | -     | -                   |
| Oubbel 2                                  | Dubbel 2       |          |                   | -      | -     |       | -     | -                   |
| AV                                        | BI             |          | -                 | -      | -     |       | -     | -                   |
| A5                                        | B2/            |          | -                 | -      | -     | -     | -     | -                   |
| 40<br>13/                                 | B3/            |          | -                 | -      | -     |       | -     | -                   |
| A4/                                       | B4/            |          | -                 | -      |       |       | -     | -                   |
| 145                                       | 185            |          |                   |        |       |       |       |                     |
| Segrande lag                              | Joker bortalag |          | Antec             | kninga | r     |       |       |                     |
| Slutresultat -                            | Antal åskådare |          |                   |        |       |       |       |                     |
|                                           |                |          |                   |        |       |       |       |                     |
| Domare 1                                  |                | Domare 2 |                   |        |       |       |       |                     |

### Division 5, 3-mannalag upp till 10 matcher

| SUENSA<br>BORD    | UNDET -                    |                                                 |                             |                          |                                                                |                           |                        |                       |                        |                 |           |                                 |  |  |
|-------------------|----------------------------|-------------------------------------------------|-----------------------------|--------------------------|----------------------------------------------------------------|---------------------------|------------------------|-----------------------|------------------------|-----------------|-----------|---------------------------------|--|--|
| WHISFO            |                            | Serie                                           |                             |                          |                                                                |                           | Datum                  |                       |                        |                 |           |                                 |  |  |
| Hemmalag          |                            |                                                 |                             |                          |                                                                |                           | Bortalag               |                       |                        |                 |           |                                 |  |  |
| SP                | ELARN                      | IAMN                                            |                             | SPELA                    | RNAMN                                                          |                           | Set 1                  | Set 2                 | Set 3                  | Set 4           | Set 5     | Match-<br>ställning             |  |  |
| А                 |                            |                                                 | х                           |                          |                                                                |                           | -                      |                       | -                      | -               | -         | -                               |  |  |
| в                 |                            |                                                 | Υ                           |                          |                                                                |                           | -                      | -                     | -                      | -               | -         |                                 |  |  |
| с                 |                            |                                                 | z                           |                          |                                                                |                           | -                      | -                     | -                      | -               | -         | -                               |  |  |
| в                 |                            |                                                 | х                           |                          |                                                                |                           | -                      | -                     | -                      | -               | -         |                                 |  |  |
| А                 |                            |                                                 | z                           |                          |                                                                |                           | -                      | -                     | -                      | -               | -         |                                 |  |  |
| с                 |                            |                                                 | Y                           |                          |                                                                |                           | -                      | -                     | -                      | -               | -         | -                               |  |  |
| D<br>U<br>B<br>E  |                            |                                                 | D<br>U<br>B<br>B<br>E       |                          |                                                                |                           | -                      | -                     | -                      | -               | -         |                                 |  |  |
| B/D               |                            |                                                 | Z/V                         |                          |                                                                |                           |                        |                       |                        |                 |           |                                 |  |  |
| C/D               |                            |                                                 | xv                          |                          |                                                                |                           |                        |                       | -                      |                 |           |                                 |  |  |
| A/D               |                            |                                                 | Y/V                         |                          |                                                                |                           | -                      | -                     | -                      |                 | -         |                                 |  |  |
| A B               | i lagu<br>le. Goo<br>Lagup | opställningar<br>Ikännande av<br>oställning hem | na skri<br>/ lagup<br>malag | ivs in i de<br>pställnin | t elektronis<br>garna innai<br>Ej EU/EES<br>(markera<br>med x) | ska pr<br>n mat<br>X<br>Y | rotokolle<br>ch.<br>La | t för att<br>guppstäl | registrer<br>Ining bor | as som<br>talag |           | Ej EU/EES<br>(markera<br>med x) |  |  |
| с                 |                            |                                                 |                             |                          |                                                                | Z                         |                        |                       |                        |                 |           |                                 |  |  |
|                   |                            |                                                 |                             |                          |                                                                | v                         |                        |                       |                        |                 |           |                                 |  |  |
| Segrande I        | ag                         |                                                 |                             |                          |                                                                |                           |                        | Slut                  | -                      | A               | ntal åski | adare                           |  |  |
| Unders<br>Hemm    | skrift<br>alag             |                                                 |                             |                          |                                                                | Ur                        | nderskrift<br>Iortalag |                       |                        |                 |           |                                 |  |  |
| Unders<br>Huvuddo | lkrift<br>mare             |                                                 |                             |                          |                                                                |                           |                        |                       |                        |                 |           |                                 |  |  |

Protokollen finns att hämta här: https://sbtf.se/startsida/dokument/ (Dokument-kategori "Spelscheman & protokoll")

| 3. Välj <b>Registrera slutresultat</b> fö | r den ma | tch du fått in | matchprotokollen. |
|-------------------------------------------|----------|----------------|-------------------|
|-------------------------------------------|----------|----------------|-------------------|

| $\leftrightarrow \rightarrow$           | C 🗅 🍵 prot       | fixio.com/fx/s                           | erie_kampoppsett_avc | l.php?id=14169     |          |                |                         |
|-----------------------------------------|------------------|------------------------------------------|----------------------|--------------------|----------|----------------|-------------------------|
| AND AND AND AND AND AND AND AND AND AND | 3                | Y                                        | Q                    | SVENSIKA BOROTENNE | Green    |                |                         |
| Ortviken                                | is PK            |                                          |                      |                    |          |                |                         |
| Huvudsi                                 | da Organisation  | Seriespel                                | Licens Dataexport    | Hjälp              |          |                |                         |
| Spels                                   | schema           | л. — — — — — — — — — — — — — — — — — — — |                      |                    |          |                |                         |
|                                         |                  |                                          |                      |                    |          |                |                         |
| Söd                                     | ra Norrlan       | d                                        |                      |                    |          |                |                         |
| Þ                                       | Iggesund A       | -                                        | Ortvikens PK B       | 2023.03.           | 11 00:00 | Ortvikens PK B | Registrera slutresultat |
| 1                                       | Alfta BTK A      | -                                        | Söderhamns UIF F     | 2023.03.           | 11 00:00 | Ortvikens PK B | Registrera slutresultat |
| 1                                       | Alfta BTK B      | -                                        | Färila BTK A         | 2023.03.           | 11 00:00 | Ortvikens PK B | Registrera slutresultat |
| 1                                       | Söderhamns UIF F | -                                        | Iggesund A           | 2023.03.           | 11 00:00 | Ortvikens PK B | Registrera slutresultat |
| Þ                                       | Färila BTK A     | -                                        | Alfta BTK A          | 2023.03.           | 11 00:00 | Ortvikens PK B | Registrera slutresultat |
| Þ                                       | Norrfjärns IF B  | -                                        | Alfta BTK B          | 2023.03.           | 11 00:00 | Ortvikens PK B | Registrera slutresultat |
| Þ                                       | Ortvikens PK B   | -                                        | Söderhamns UIF F     | 2023.03.           | 11 00:00 | Ortvikens PK B | Registrera slutresultat |
| 1                                       | Iggesund A       | -                                        | Färila BTK A         | 2023.03.           | 11 00:00 | Ortvikens PK B | Registrera slutresultat |
| Þ                                       | Alfta BTK A      | -                                        | Norrfjärns IF B      | 2023.03.           | 11 00:00 | Ortvikens PK B | Registrera slutresultat |

4. Mata in namnen på rätt positioner utifrån lagens önskemål, genom att först välja position, t ex A1, sen markera spelare som ska ha den positionen så hen blir blå. Tryck därefter på knappen **Använd** varvid spelaren skrivs ut på alla positioner.

| ← → C        | ፡ 🌢 🌘        | profixio.com/f | x/serie_ka | amp_spille | re_resul  | tat.php?kamp_id=31308869 |
|--------------|--------------|----------------|------------|------------|-----------|--------------------------|
|              | ~            | Ľ              | Ç          |            | SVENSKABO | ПТЕЛьяно                 |
| Ortvikens Pl | ĸ            |                |            |            |           |                          |
| Huvudsida    | Organisation | Seriespel      | Licens D   | ataexport  | Hjälp     |                          |

|                               | Lagma       | tch         |                                                            | $\frown$ |
|-------------------------------|-------------|-------------|------------------------------------------------------------|----------|
|                               | Sök spelare | A1 🗸        | I fternamn:                                                | Använd   |
| ENWERD R                      |             | ■Egen klubb | Dahlin, Hjalmar (2008-05-30)<br>Lidbom, Viggo (2009-08-24) |          |
| Datum: 11.03.2023             |             | OAlla       | Svensson, Emanuel (2009-03-27)                             |          |
| Serie / Serie: Södra Norrland |             | Ovakant     | Zmara, Vito (2010-08-19)                                   | -        |
| Plats:                        |             |             |                                                            |          |

PNSA

|            | Ortvikens PK | 3 Söderhamns UIF F | Set 1 | Set 2 | Set 3 | Set 4 | Set 5 | Matchställning |
|------------|--------------|--------------------|-------|-------|-------|-------|-------|----------------|
| S1         | A1           | B3                 | -     | -     | -     | -     | -     |                |
| S2         | A3           | B1                 | -     | -     | -     | -     | -     |                |
| S3         | A2           | B4                 | -     | -     | -     | -     | -     |                |
| S4         | A4           | B2                 | -     | -     | -     | -     | -     |                |
| S5         | A1           | B2                 | -     | -     | -     | -     | -     |                |
| <b>S</b> 6 | A2           | B1                 | -     | -     | -     | -     | -     |                |
| S7         | A3           | B4                 | -     | -     | -     | -     | -     |                |
| <b>S</b> 8 | A4           | B3                 | -     | -     | -     | -     | -     |                |
| D1         | Dbl.         | Dbl.               | -     | -     | -     | -     | -     |                |
| D2         | Dbl.         | Dbl.               | -     | -     | -     | -     | -     |                |
| S9         | A1 ~         | B1 ¥               | -     | -     | -     |       | -     |                |
| S10        | A2 🗸         | B2 ❤               | -     | -     | -     | -     | -     |                |
| S11        | A3 🗸         | B3 🛩               | -     | -     | -     | -     | -     |                |
| S12        | A4 ¥         | B4 🗸               | -     | -     | -     | -     | -     |                |

5. När alla spelare fått sina positioner i båda lagen ska du printa ut lagmatchen i två exemplar, ett på varje spelbord så domarna kan fylla i under matchens gång. (ha aktuell websida/lagmatch i programmet uppe enligt bild ovan och skriv ut via cmd + p för Mac eller Ctrl + p för Windows).

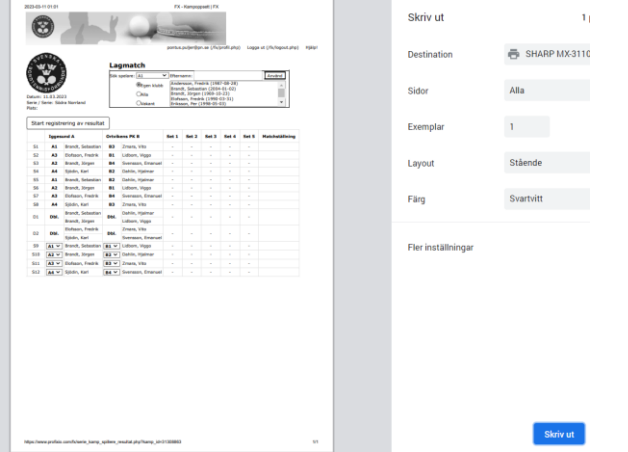

6. När lagmatchen är färdigspelad hämtar man in matchprotokollen från domarna och klickar på den blåa knappen **Start registrering av resultat,** se bild, och fyller i alla seten i programmet. Välj att spara när hela lagmatchen är ifylld korrekt.

| ← → C ☆ (  profixio.com/fx/serie_kamp_spillere_resultat.php?kamp_id=31308863 |                                                                                                    |                                   |      |                                  |       |       |       |       |       |                |  |
|------------------------------------------------------------------------------|----------------------------------------------------------------------------------------------------|-----------------------------------|------|----------------------------------|-------|-------|-------|-------|-------|----------------|--|
| Ortviken                                                                     | Ortvikens PK                                                                                                    |                                   |      |                                  |       |       |       |       |       |                |  |
|                                                                              |                                                                                                    |                                   |      |                                  |       |       |       |       |       |                |  |
| Huvudsi                                                                      | Huvudsida Organisation Seriespel Licens Dataexport Hjälp                                                                                                    |                                   |      |                                  |       |       |       |       |       |                |  |
| Datum: Serie / S                                                             | Datum: 11.03.2023         Serie / Serie: Sodra Norrland             Datum: 11.03.2023             Serie / Serie: Sodra Norrland             Datum: 11.03.2023             Serie / Serie: Sodra Norrland             Datum: 11.03.2023             Serie / Serie: Sodra Norrland             Detum: 11.03.2023 |                                   |      |                                  |       |       |       |       |       |                |  |
| Start                                                                        | registr                                                                                                    | ering av resulta                  | at   | ens PK B                         | Set 1 | Set 2 | Set 3 | Set 4 | Set 5 | Matchställning |  |
| S1                                                                           | A1                                                                                                    | Brandt, Sebastian                 | B3   | Zmara, Vito                      | -     | -     | -     | -     | -     |                |  |
| S2                                                                           | A3                                                                                                    | Elofsson, Fredrik                 | B1   | Lidbom, Viggo                    | -     | -     | -     | -     | -     |                |  |
| 53                                                                           | A2                                                                                                    | Brandt, Jörgen                    | B4   | Svensson, Emanuel                | -     | •     | -     | -     | -     |                |  |
| 54                                                                           | A4                                                                                                    | Sjodin, Karl                      | B2   | Dahlin, Hjalmar                  | -     | -     | -     | -     | -     |                |  |
| 55                                                                           | A1                                                                                                    | Brandt, Sebastian                 | B2   | Dahlin, Hjalmar                  | -     | -     | -     | -     | -     |                |  |
| 56                                                                           | A2                                                                                                    | Brandt, Jorgen                    | 81   | Lidbom, Viggo                    | -     | -     | -     | -     | -     |                |  |
| 57                                                                           | A3                                                                                                    | Elotsson, Fredrik                 | 84   | Svensson, Emanuel                | -     | -     | -     | -     | -     |                |  |
| 58                                                                           | A4                                                                                                    | Sjodin, Karl                      | 83   | Zmara, Vito                      | -     | -     | -     | -     | -     |                |  |
| D1                                                                           | Dbl.                                                                                                    | Brandt, Jörgen                    | Dbl. | Lidbom, Viggo                    | -     | -     | -     | -     | -     |                |  |
| D2                                                                           | Dbl.                                                                                                    | Elofsson, Fredrik<br>Sjödin, Karl | Dbl. | Zmara, Vito<br>Svensson, Emanuel | -     | -     | -     | -     | -     |                |  |
| <b>S</b> 9                                                                   | A1 🗸                                                                                                    | Brandt, Sebastian                 | B1 ₩ | Lidbom, Viggo                    | -     | -     | -     | -     | -     |                |  |
| S10                                                                          | A2 🗸                                                                                                    | Brandt, Jörgen                    | B2 ❤ | Dahlin, Hjalmar                  | -     | -     | -     | -     | -     |                |  |
| S11                                                                          | A3 🗸                                                                                                    | Elofsson, Fredrik                 | B3 🛩 | Zmara, Vito                      | -     | -     | -     | -     | -     |                |  |
| S12                                                                          | A4 ~                                                                                                    | Sjödin, Karl                      | B4 ❤ | Svensson, Emanuel                |       | -     | -     | -     | -     |                |  |

7. Verifiera att matcherna har kommit upp för respektive omgång i aktuell serie via denna länk <u>https://www.profixio.com/fx/serieoppsett.php?org=SBTF.SE.BT</u>